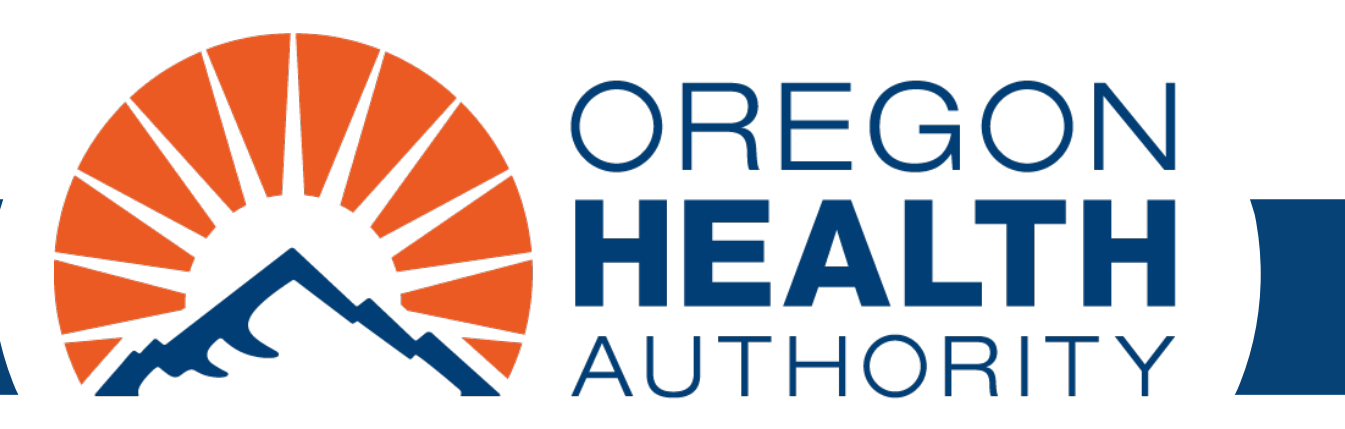

September 2024

MMIS Provider Portal Adjusting and Resubmitting Claims

Find program-specific instructions in the supplemental information for each program at OHP.Oregon.gov/Rules

# Who can adjust claims?

- Anyone with the "Claim Adjust" role can adjust a claim.
- You cannot adjust claims more than a year old using the portal.
- An administrator or clerk with the Clerk Maintenance role may add this role to other clerks.
- To learn more about updating or adding clerks, <u>view OHA's</u> <u>Account Maintenance guide</u>.

# Go to https://www.or-medicaid.gov

- Click Account > Secure Site
- After login, click Claims > Search

| Home Contact Us Directory Search Clients Account                                                                                                    | Claims Eligibility Trade Fi                                                                                                    | les Prior Authorizati                                                                                                    | ion Providers POC Help                                                                                       |                  |
|----------------------------------------------------------------------------------------------------|----------------------------------------------------------------------------------------------------|----------------------------------------------------------------------------------------------------|----------------------------------------------------------------------------------------------------|------------------|
| home demographic maintenance drug search<br>client pmpm history client pmpm attestation 83                                                                                                    | Search<br>Dental<br>Institutional<br>Pharmacy                                                                                                    | cking search links                                                                                                    | benefits and hsc inquiry                                                                                     | ehr incentive    |
| Warning: Use of this network is restricted to au<br>security policies. User activity may be monitored<br>monitoring and/or recording. BE ADVISED: if po-<br>information, may be provided to law enforcement<br>Security incidents should be directed to the Secu-<br>All other issues, including Password Resets, sho | Professional<br>Roster Billing<br>Land/or recorded. Anyone<br>ssible criminal activity is do<br>t officials.<br>Irity Incident Response Tea<br>uld be directed to Provider | ion<br>st comply with Orego<br>using this network e<br>etected, these record<br>am at (503) 945-68<br>Services at (800) 3 | on Health Authority privacy<br>expressly consents to such<br>ls, along with certain perso<br>12.<br>36-6016. | ?<br>and<br>onal |

#### **Enter search criteria**

- Enter at least one of the following criteria\*, then click **search**:
  - Internal Control Number (ICN)
  - Client ID (recipient's Medicaid ID)
  - Tracking Control Number (TCN)
  - FDOS (From Date of Service) and TDOS (To Date of Service)
  - Date Paid

| Clain     | n Search: 50664309 | 5 MCD                                    |                                                                                  | ? 🔹    |
|-----------|--------------------|------------------------------------------|----------------------------------------------------------------------------------|--------|
| ICN       |                    | <b>Rendering Provider ID</b>             | [ Search ]                                                                       |        |
| Client ID |                    | Claim Type                               | ▼                                                                                |        |
| TCN       |                    | Status                                   | -                                                                                |        |
| FDOS      |                    | Date Paid                                |                                                                                  |        |
| TDOS      |                    | ,                                        |                                                                                  | search |
|           |                    | *You must enter on<br>search by Renderir | ne of the required criteria before you can<br>ng Provider. Claim Type or Status. | clear  |

#### **Review search results**

• To view a claim, click the row of the claim you want to view.

| Claim Search: 506643095 MCD |  |                              |            |        |  |
|-----------------------------|--|------------------------------|------------|--------|--|
| ICN                         |  | <b>Rendering Provider ID</b> | [ Search ] |        |  |
| Client ID                   |  | Claim Type                   |            |        |  |
| TCN                         |  | Status                       |            |        |  |
| FDOS                        |  | Date Paid                    |            |        |  |
| TDOS                        |  |                              |            | search |  |
|                             |  |                              |            | clear  |  |

| Search Results |         |            |            |                        |        |            |               |
|----------------|---------|------------|------------|------------------------|--------|------------|---------------|
| TCN C          | ient ID | EDOS       | TDOS       | Claim Type             | Status | Date Daid  | Amount Billed |
|                |         | 03/01/2012 | 03/01/2012 | OUTPATIENT CLAIMS      | DENIED | 06/07/2012 | \$550.00      |
|                |         | 02/01/2012 | 02/28/2012 | PROFESSIONAL CLAIMS    | DENIED | 05/10/2012 | \$2,772.00    |
|                |         | 02/01/2012 | 02/28/2012 | PROFESSIONAL CLAIMS    | DENIED | 05/03/2012 | \$2,772.00    |
|                |         | 03/01/2012 | 03/31/2012 | PROFESSIONAL CLAIMS    | PAID   | 05/03/2012 | \$2,904.00    |
|                |         | 04/01/2012 | 04/30/2012 | PROFESSIONAL CLAIMS    | DENIED | 06/05/2012 | \$3,000.00    |
|                |         | 03/01/2012 | 03/31/2012 | PROFESSIONAL CLAIMS    | PAID   | 06/07/2012 | \$2,904.00    |
|                |         | 06/01/2012 | 06/15/2012 | PROFESSIONAL CROSSOVER | DENIED | 07/13/2012 | \$1,000.00    |
|                |         | 06/01/2012 | 06/15/2012 | PROFESSIONAL CLAIMS    | DENIED | 07/13/2012 | \$1,000.00    |

# View and update claim

Fields contain information as submitted on the original claim. The process is the same for all claim types:

- 1. Edit claim if needed: Update fields (click the row to update).
- 2. Update Claim Status Information (bottom of claim):
  - To adjust paid claims: Click adjust.
  - To adjust denied claims: Click submit.
  - To withdraw a paid claim: Click **void**. OHA will recover any payments issued for the claim.
  - To copy a paid claim: Click copy.

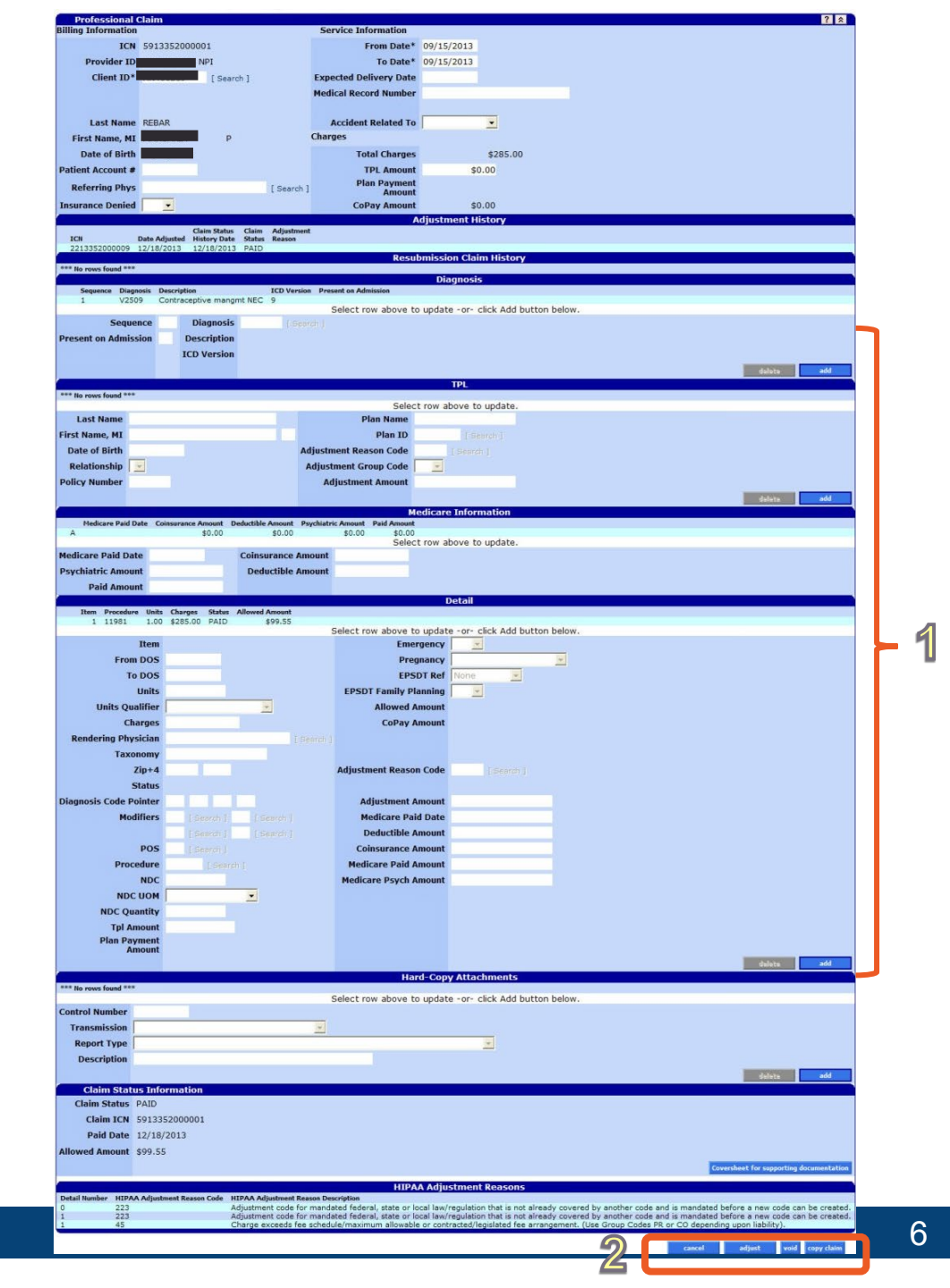

# **Claim Status: PAID**

On paid claims, you can:

- Click cancel to clear changes made during this session
- Click adjust to submit changes made during this session
- Click void to withdraw the claim. OHA will recover payments made.
- Click **copy claim.** This creates a new claim. It will have all the information entered on the paid claim, with a status of "Not Submitted Yet."

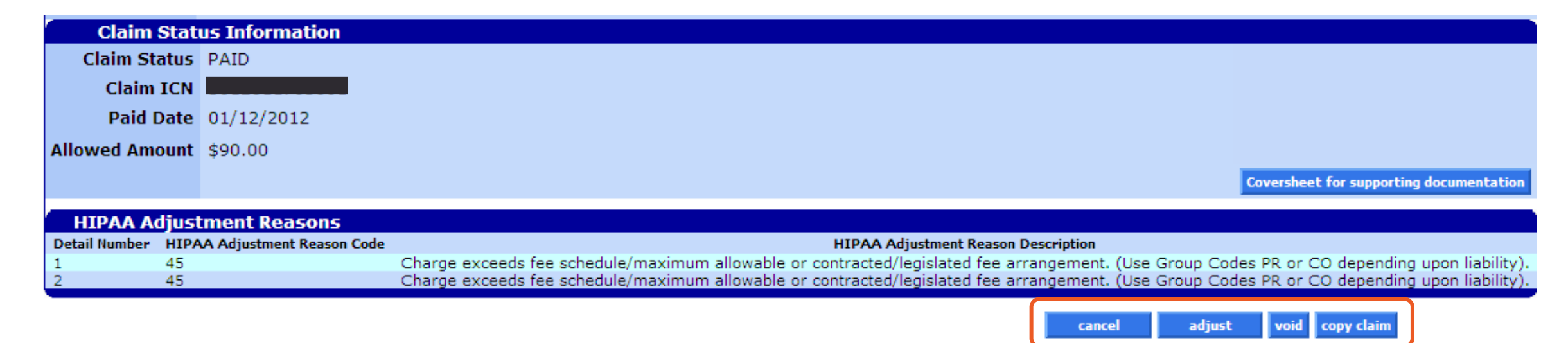

# **Claim Status: DENIED**

On denied claims, you can:

- Click **resubmit** to make changes to the claim and submit the changes during this session.
- Click **cancel** to clear changes made during this session.

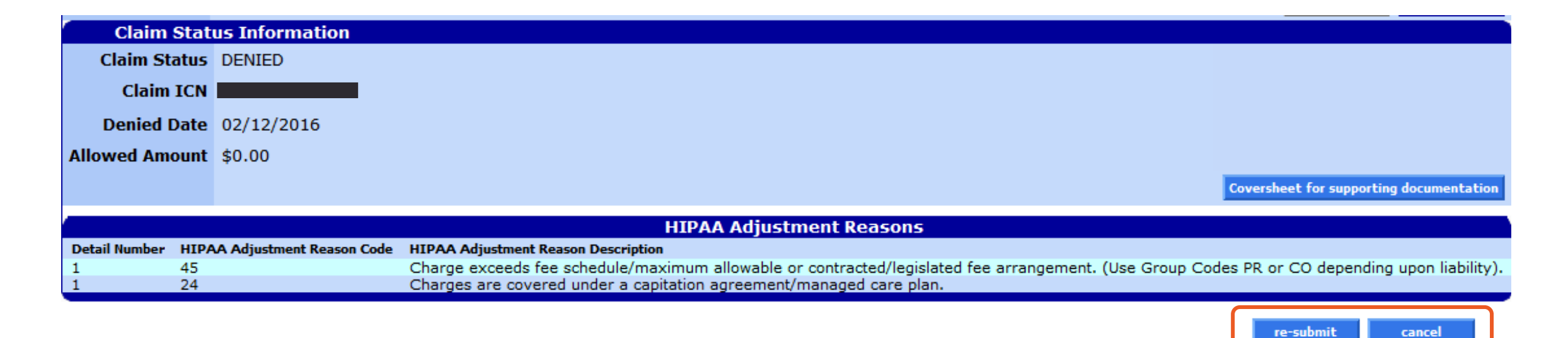

#### **Error messages on adjusted claims**

- If there are no errors, adjusted claims will process and get a new ICN.
- If there are errors, the top of the claim will list reasons why the claim did not process.
  - The "Message Description" column explains the error.
  - The "Panel," "Field" and "Row" columns show where the error occurs.
  - You can fix the errors and try to process the claim again.

| The following messages were generated: |                    |               |     |
|----------------------------------------|--------------------|---------------|-----|
| Message Description                    | Panel              | Field         | Row |
| From Date is required.                 | Professional Claim | From Date     | 1   |
| To Date is required.                   | Professional Claim | To Date       | 1   |
| To DOS is required.                    | Professional Claim | To Date       | 1   |
| From DOS is required.                  | Professional Claim | From Date     | 1   |
| ProcedureCode is required.             | Professional Claim | ProcedureCode | 1   |
| A valid POS is required                | Professional Claim | POS           | 1   |
| A valid Procedure is required          | Professional Claim | Procedure     | 1   |
| Units must be greater than 0.          | Professional Claim |               | 1   |
| A valid Client ID is required          | Professional Claim | Client ID     | 1   |

### **Claim Status: SUSPENDED**

- After adjusting a claim, it may change to suspended status. You cannot take any action on a suspended claim.
  - OHA staff will give the claim a Paid or Denied status after internal review.
  - The review should not take longer than 30 days.

| Claim S       | Claim Status Information |                                |  |  |  |  |  |
|---------------|--------------------------|--------------------------------|--|--|--|--|--|
| Claim Sta     | itus 🤮                   | SUSPENDED                      |  |  |  |  |  |
| Claim I       | ICN                      |                                |  |  |  |  |  |
| Allowed Amo   | unt                      | \$0.00                         |  |  |  |  |  |
|               |                          | EOB Information                |  |  |  |  |  |
| Detail Number | Code                     | Description                    |  |  |  |  |  |
| 1             | 4014                     | NO PRICING SEGMENT IS ON FILE. |  |  |  |  |  |

# **Need help?**

Ask OHP Provider Services:

- 800-336-6016 option 5
- <u>dmap.providerservices@odhsoha.oregon.gov</u>

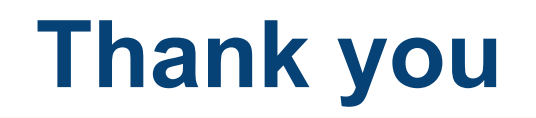

You can get this document in other languages, large print, braille or a format you prefer free of charge. Contact OHP Provider Services at <u>dmap.providerservices@odhsoha.oregon.gov</u> or 800-336-6016 (voice). We accept all relay calls.

Oregon Health Plan Provider Services 500 Summer St NE, E44 Salem, OR 97301 800-336-6016 OHP.Oregon.gov/Providers

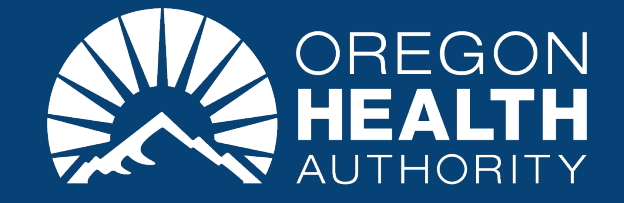